# **ORPHEE NX**

# FAIRE UN RETOUR

#### • Enregistrer un retour de document (PRE0864)

Il existe deux façons d'enregistrer le retour d'un document :

- Depuis le module de retour
- Depuis le dossier d'un adhérent

# Depuis le module de retour

#### Ouvrir le module de retour.

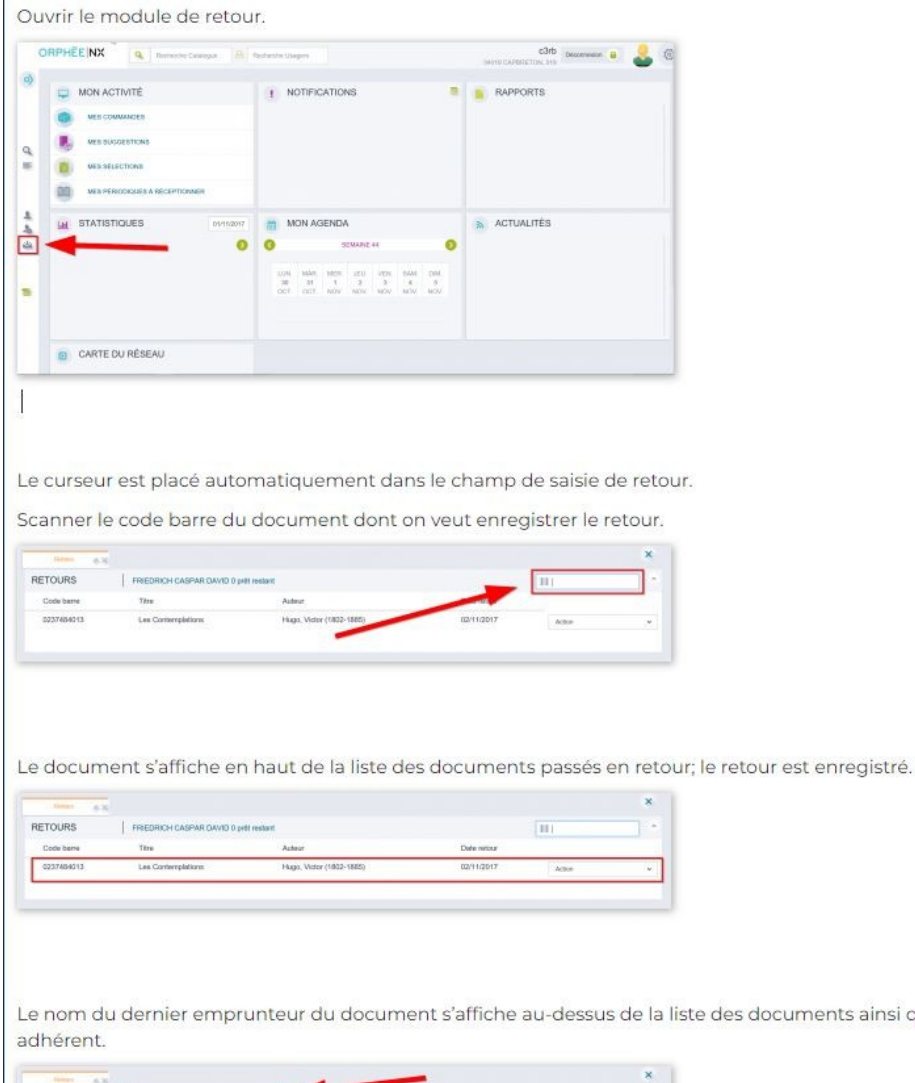

Le nom du dernier emprunteur du document s'affiche au-dessus de la liste des documents ainsi que le nombre de documents encore en prêt pour cet

| REDRICH CASPAR DAVID 0 pHI res | slave                                                          |                                                                                                    | 111                                                                                                    | -                                                                                                    |
|--------------------------------|----------------------------------------------------------------|----------------------------------------------------------------------------------------------------|----------------------------------------------------------------------------------------------------|----------------------------------------------------------------------------------------------------|
| Titre                          | Autour                                                         | Date retour                                                                                               |                                                                                                    |                                                                                                    |
| Les Contemplations             | Hugo, Victor (1802-1885)                                       | 02/11/2017                                                                                                | Action                                                                                                    |                                                                                                    |
|                                | REEDHICH CASPAN OAVID 0 pretree<br>Titre<br>Las Contemplations | Titre Auford Diget research<br>Titre Auford Diget Research<br>Las Contemplations Hugo, Victor (1802-1885) | Headways     Conference of the second second secon | Image: Control open research     Image: Control open research       The     Activat     Date research       Les ContempEdence     Hage, Votor (1052-1885)     00/11/2017     Activat |

Le menu d'action permet de basculer sur le dossier du dernier emprunteur.

| RETOURS    | PREDRICH CASPAR DAVID 0 p | rðit meðarst             |             | 11                                              | 102 |
|------------|---------------------------|--------------------------|-------------|-------------------------------------------------|-----|
| Code barre | Titre                     | Auteur                   | Date retour |                                                 |     |
| 0237484013 | Les Contemplations        | Hugo, Victor (1802-1885) | .02/11/2017 | Actory<br>Numoe<br>Exemptione<br>ISOD<br>Desser | IN. |

### Depuis le dossier d'un adhérent

Ouvrir le dossier d'un adhérent et positionner le curseur dans le champ de saisie de retours.

Scanner le code barre du document dont on veut enregistrer le retour.

Le document s'affiche en haut de la liste des documents passés en retour, le retour est enregistré.

| <   | ORPHEEINX       | . Recherche Co                 | lalogae 🔒 Recherche | Usagera     | 04815       | C3rb Decornexio | 🌘 🕹 🔅 |
|-----|-----------------|--------------------------------|---------------------|-------------|-------------|-----------------|-------|
| 0)  | Raprés, légal   | Ajourser                       |                     |             |             |                 |       |
| - 1 | Catégorie       | Individuels Media              | 08                  |             |             |                 |       |
|     | Carte           | 021345                         |                     |             |             |                 |       |
| Q,  | Adresse         | IMPASSE DE LA MER DE<br>NUAGES |                     |             |             |                 |       |
| •   | 4.00            | STOP DRESDE                    |                     |             |             |                 |       |
|     | Fin<br>adhésion | 09/10/2018                     |                     |             |             |                 |       |
| 4   |                 |                                |                     |             |             |                 |       |
| A.  | PRETS           | Pas de prêt                    |                     |             |             | 11              |       |
| da  |                 |                                |                     |             |             |                 |       |
|     | RETOURS         | 1                              |                     |             |             | 10.1            | -     |
|     | Code barro      | Titre                          |                     | Autour      | Date retour |                 |       |
| •   | 0614964013      | Alice                          | et Anatole          | Childs, Sam | 02/11/2017  | Action          |       |

#### Les messages

Il convient d'être attentif aux messages qui peuvent s'afficher lors du passage d'un document en retour.

Il existe deux types de messages : les messages manuels et les messages automatiques.

Les messages manuels peuvent être supprimés du document grâce à l'icône « Corbeille » qu'ils comportent.

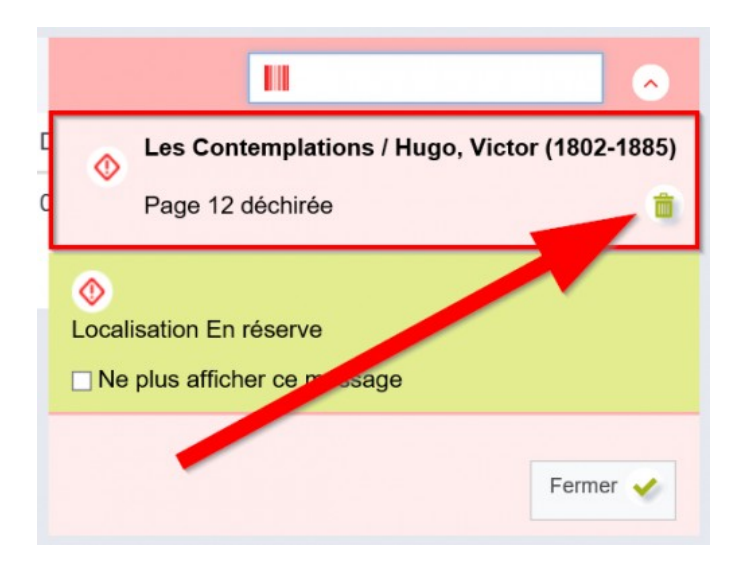

Les messages automatiques peuvent avoir plusieurs significations. Ils peuvent indiquer, par exemple, que le document est rendu avec du retard, qu'il doit être rangé dans une localisation particulière, qu'il est réservé, qu'il n'a pas été passé en retour...

| RETOURS                                               |                                                                                                    | 10                                                                              |
|-------------------------------------------------------|----------------------------------------------------------------------------------------------------|---------------------------------------------------------------------------------|
| Code berre<br>0237364013                              | Withins thatkeperer (Hupp, Vioter (1902-1995) Return and 45 party 64 return per BINOTE CHARLOTTE LES HAUTS HUPELEVENT, (CUPERFETON) No plan dettater on memory                                                                                                    |                                                                                 |
| 6237484013                                            | ©<br>Localization Di Nacon<br>Il de La all'Altro di mesangi<br>©<br>Construinte de la adaces e Reference di Scholl (Scholl num - 1011) Marcest de La Mel de La des Patientes (Castantino das 1000)                                                                                                    | Les Contemplations / Hugo, Victor (1802-18                                      |
|                                                       | m a                                                                                                    | C Page 12 déchirée                                                              |
|                                                       |                                                                                                    | ٥                                                                               |
| squ'à                                                 | « Ne plus afficher ce message » empêchera le même message de déconnexion d'Orphée.       Image: Contraction of Corphée     Image: Contraction of Corphée       Image: Contraction of Corphée     Image: Contraction of Contraction of Contraction                                                                          | e s'afficher Localisation En réserve<br>☐ Ne plus afficher ce message           |
| a case<br>squ'à<br>teours                             | « Ne plus afficher ce message » empêchera le même message de déconnexion d'Orphée.                                                                                                    | e s'afficher Localisation En réserve<br>☐ Ne plus afficher ce message           |
| e case<br>squ'à<br>recours<br>costators<br>costators  | Ne plus afficher ce message » empêchera le même message de<br>déconnexion d'Orphée.  Messererie de la construction d'Argentie de la construction de la construction de la constr  | Localisation En réserve Ne plus afficher ce message                             |
| a case<br>squ'à<br>recours<br>costators<br>costators  | Ne plus afficher ce message » empêchera le même message de déconnexion d'Orphée.  Summerstender et lande de lande de landee de lande de lande de la   | e s'afficher Localisation En réserve<br>☐ Ne plus afficher ce message<br>Fermer |
| a case<br>Isqu'à<br>RETOURS<br>Costitere<br>Costitere | Ne plus afficher ce message » empêchera le même message de<br>déconnexion d'Orphée. Se ferrer de la constant de la constant de la cons | e s'afficher Localisation En réserve<br>☐ Ne plus afficher ce message<br>Fermer |

Voici une liste des messages par défaut pouvant s'afficher lors du retour de documents :

•Document déjà passé en retour (S'affiche lorsque le document scanné en retour n'était pas en prêt sur le dossier d'un adhérent. Peut s'expliquer par une erreur lors de la saisie des prêts.)

•Retour avec X jours de retard par X (Indique le nombre de jour de retard du document rendu ainsi que son dernier emprunteur.)

•A vérifier (Indique que le nombre de prêts entre deux vérifications du document est écoulé. La situation du document devient "04 En vérification")

•Document en prêt permanent (Indique que le document était prêté sans date de retour. Le champ Utilisation du document était rempli par la valeur "06 Prêt permanent")

•Le document change de site (S'affiche lorsque le document est passé en retour dans un site différent de son "Site propriétaire". Les champs "Site de prêt", Bibliothèque d'origine", "Bibliothèque actuelle" et "Bibliothèque destinataire" se remplissent d'après la bibliothèque dans laquelle est saisi le retour.) •Ce document n'est pas dans sa bibliothèque d'origine (S'affiche lorsque le document est passé en retour dans une bibliothèque différente de sa "Bibliothèque d'origine". Le champ "Bibliothèque actuelle" se remplit d'après la bibliothèque dans laquelle est saisi le retour.)

•Document exclu du prêt (Indique que le champ "Utilisation" du document contient "01 Exclu du prêt".)

•Appartient à une exposition ou une valise... (Indique que le document fait partie d'une exposition ou d'une valise.)

•Message : (Affiche le ou les messages ajoutés manuellement au document.)

•A mettre en transit vers la bibliothèque (S'affiche lorsque la bibliothèque dans laquelle est saisi le retour n'est pas la "Bibliothèque d'origine" du document. La situation du document devient "En transit" et la "Bibliothèque destinataire" du document devient sa "Bibliothèque d'origine".)

•Ce document doit être mis dans sa localisation d'origine (Lorsqu'un document a une "Localisation" différente de sa "Localisation d'origine", ce message indique qu'il doit retourner à sa localisation d'origine)

•Prêts Interdits : carte bloquée du X au X par X (Raison du blocage) (Indique que la carte de l'adhérent fait l'objet d'un blocage et rappelle les dates, l'auteur et la raison du blocage)

•Retour du prêt interdit pour cette bibliothèque, Bibliothèque d'origine du document : X (Indique que la configuration interdit de rendre un document dans une bibliothèque différente de la "Bibliothèque d'origine".)

•Localisation (Affiche la localisation d'origine du document)

•Situation (Affiche la situation du document)

•Utilisation (Affiche l'utilisation du document)

•Section (Affiche la section du document)

•Ce document est en transit et n'est pas dans sa bibliothèque d'origine. Vous ne pouvez pas le passer en retour (Indique que le transit n'a pas acheminé le document vers sa "Bibliothèque d'origine".)